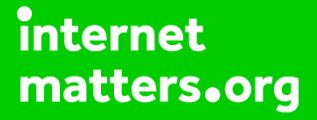

# Parental controls guide

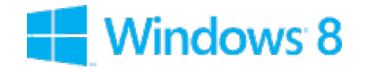

#### **Parental Controls information**

#### Type of guide

Smartphone and other devices

#### **Features and Benefits**

Windows 8 Parental Controls allows you to restrict web content including viewing activity reports to see what sites your child has visited. Time limits, Windows Store and game restrictions, plus app restrictions.

#### What specific content can I restrict?

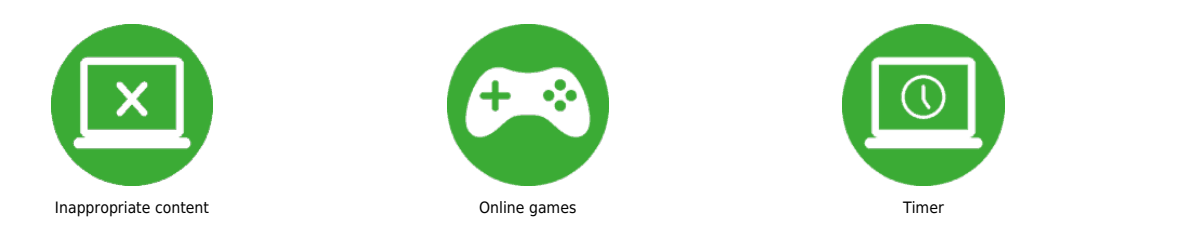

#### What do I need?

A new account for the child and Password

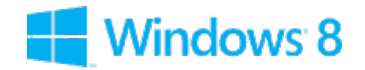

### Step by step guide

1

From the desktop, take mouse to bottom right corner to bring up the navigation panel.

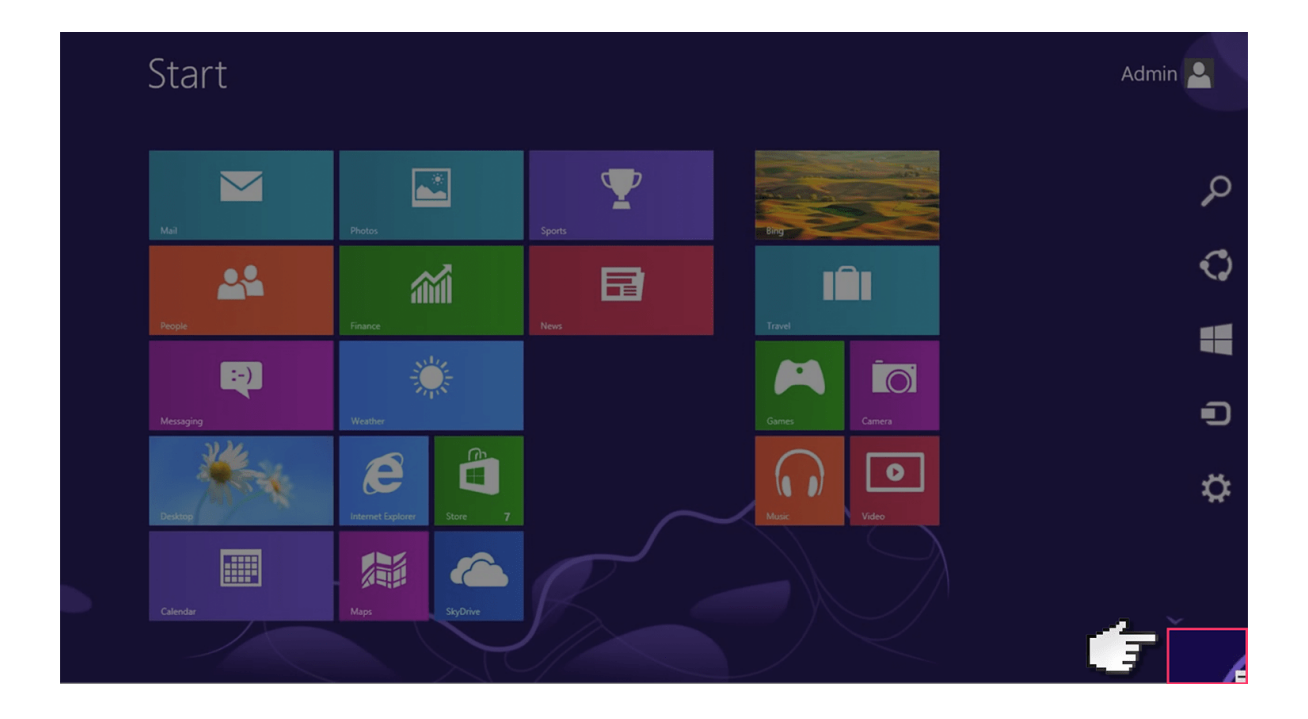

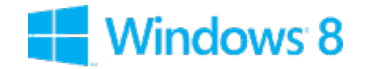

### Step by step guide

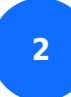

Click on 'Settings'.

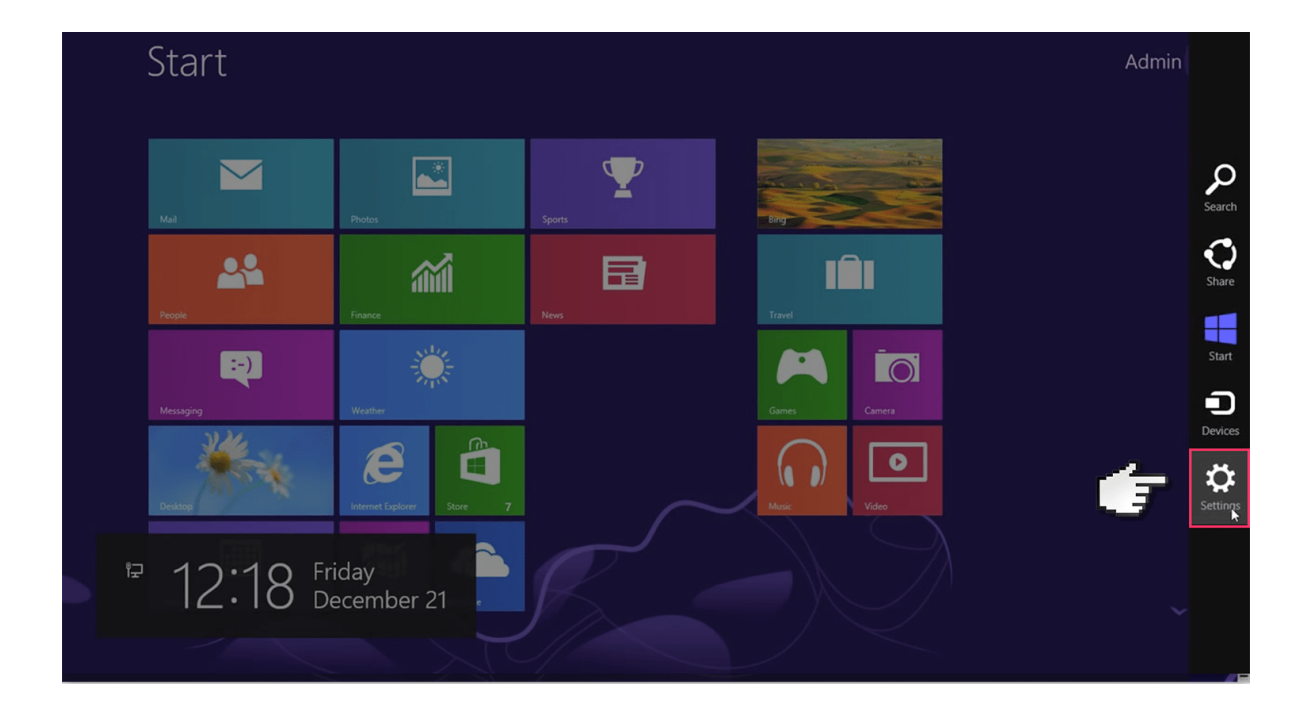

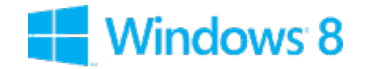

### Step by step guide

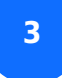

Then select 'Change PC settings'.

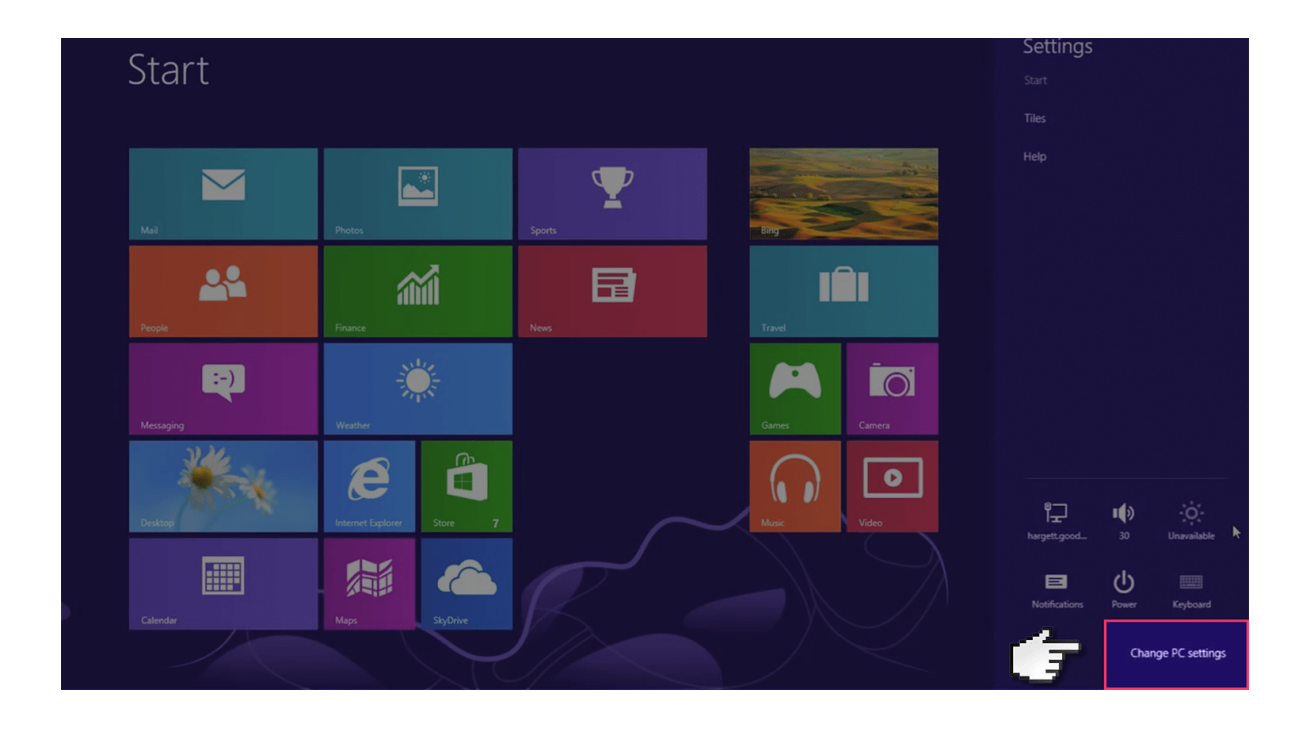

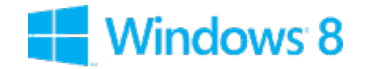

### Step by step guide

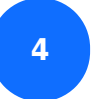

Select 'Users'.

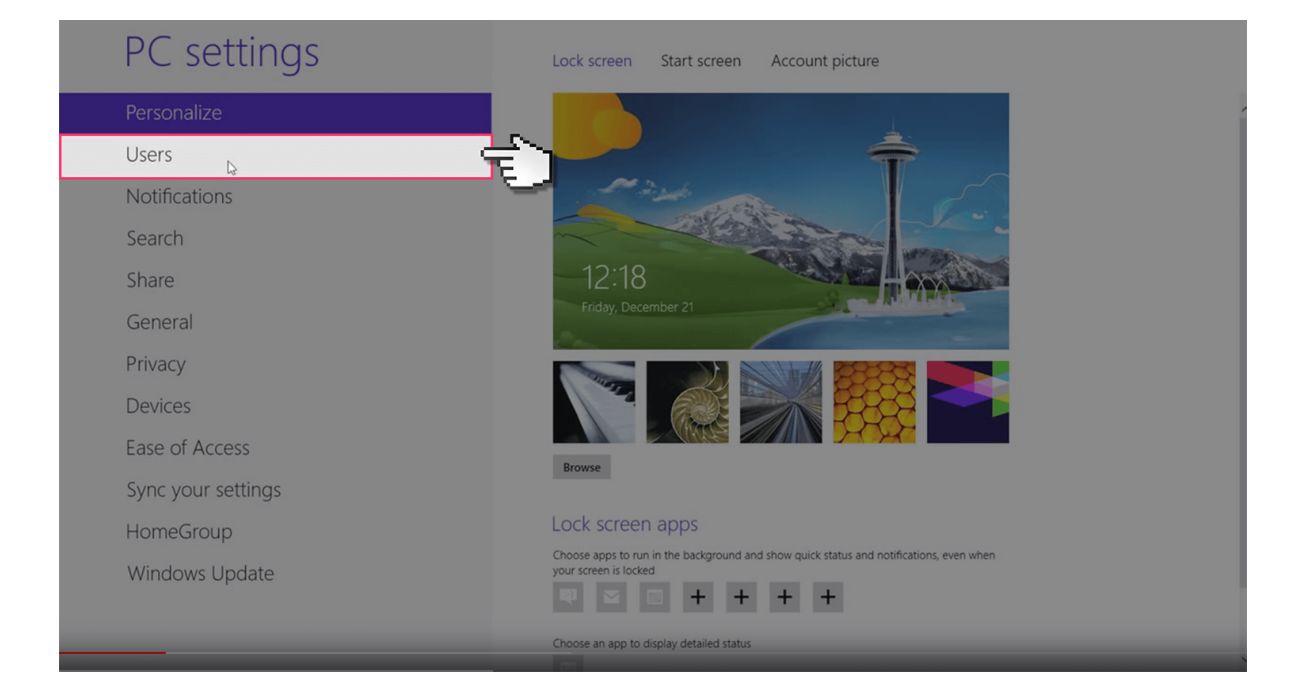

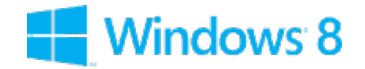

### Step by step guide

5

If you don't have a separate account for your child you'll have to create one now. Select 'Add user'.

| DC cottings        |                                                                                                    |
|--------------------|----------------------------------------------------------------------------------------------------|
| PC settings        | Your account                                                                                                    |
| Personalize        | Admin<br>Local Account                                                                                                    |
| Users              | You can use your email address as a Microsoft account to sign in to Windows. You'll be able<br>to access files and photos anywhere, sync settings, and more. |
| Notifications      | Switch to a Microsoft account                                                                                                    |
| Search             | Sign-in options                                                                                                    |
| Share              | Change your password                                                                                                    |
| General            | Create a picture password                                                                                                    |
| Privacy            | Create a PIN                                                                                                    |
| Devices            | Any user who has a password must enter it when waking this PC.                                                                                               |
| Ease of Access     | Change                                                                                                    |
| Sync your settings | Cher users                                                                                                    |
| HomeGroup          | + Add a user                                                                                                    |
| Windows Update     | Rrandon<br>Local Account                                                                                                    |
|                    | Tyrell Mason<br>Gyrellmason30@gmail.com                                                                                                    |

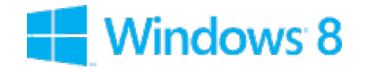

#### Step by step guide

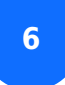

Insert Windows Email address.

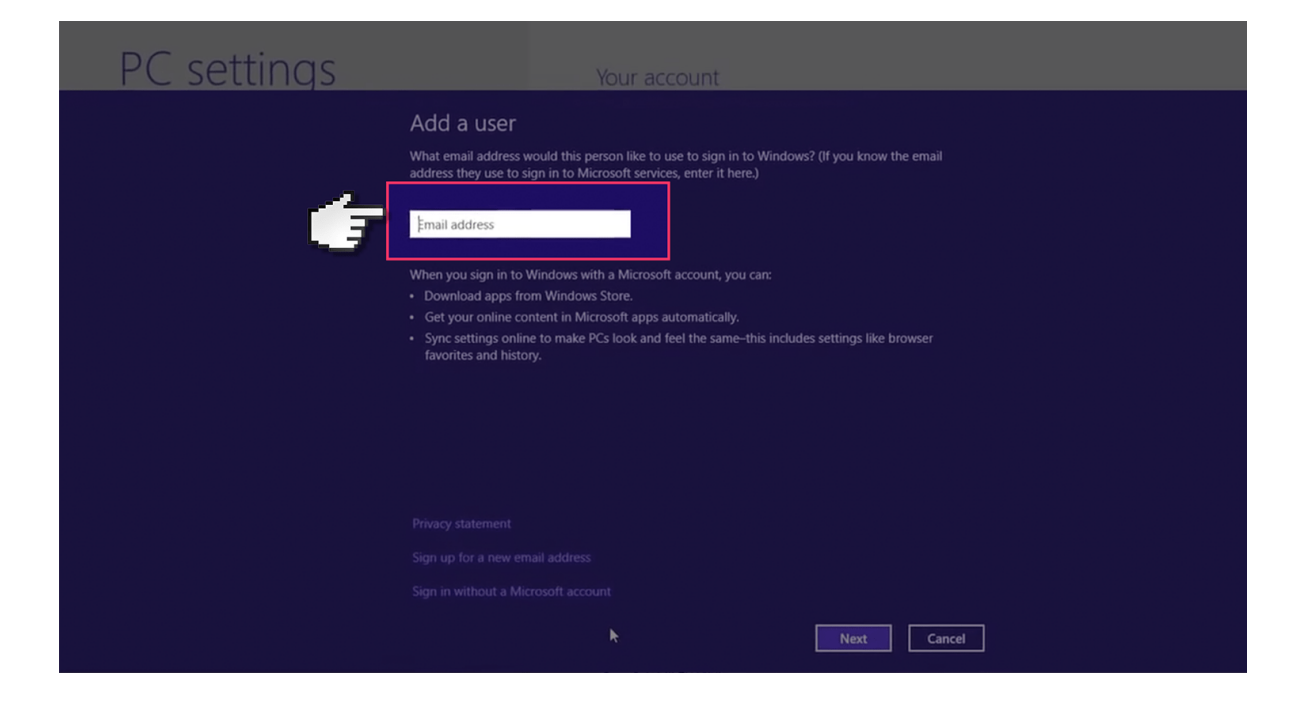

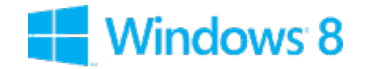

### Step by step guide

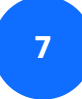

Then tick the 'Childs Account' box.

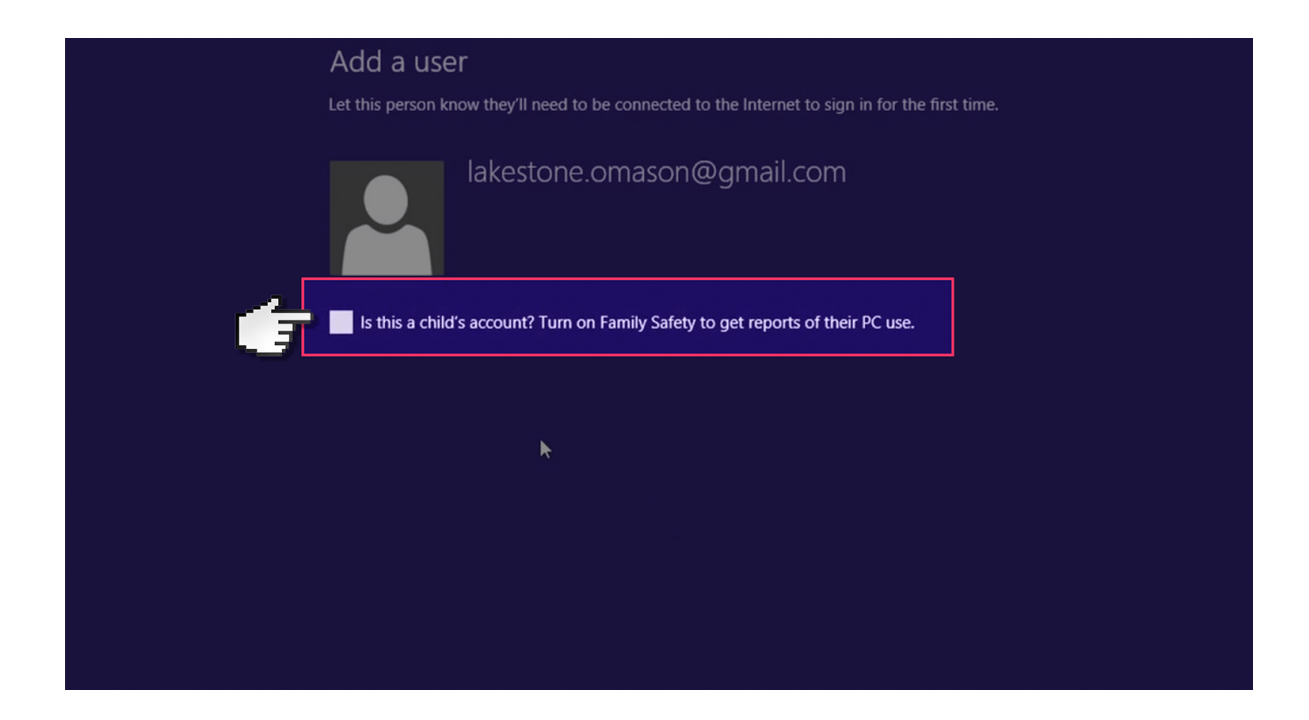

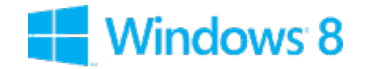

#### Step by step guide

8

Switch to your child's account and insert the password to start making account changes.

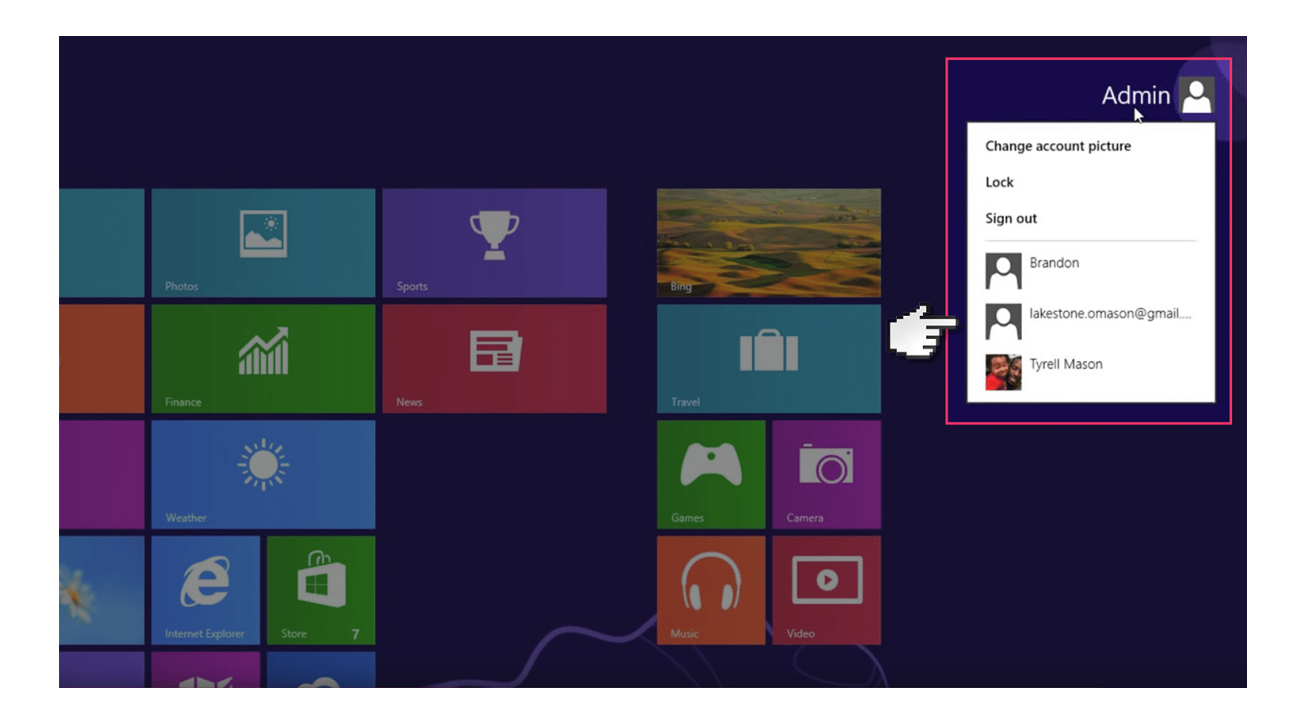

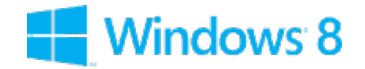

#### Step by step guide

9

From the start screen, just type out control panel and press enter. This will bring you up to the control panel folder.

| Apps Results for "control panel" | Search<br>Apps<br>control pane( | ×P |
|----------------------------------|---------------------------------|----|
|                                  | Pps Apps                        | 1  |
|                                  | Settings                        |    |
|                                  | Files                           |    |
|                                  | Music                           |    |
|                                  | Bing                            |    |
|                                  | Finance                         |    |
|                                  | Games                           |    |
| k                                | Internet Explorer               |    |
|                                  | Mail                            |    |
|                                  | Maps                            |    |
|                                  | News                            |    |

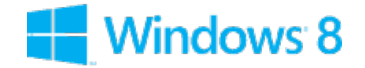

#### Step by step guide

#### 10

#### Select 'User Accounts'.

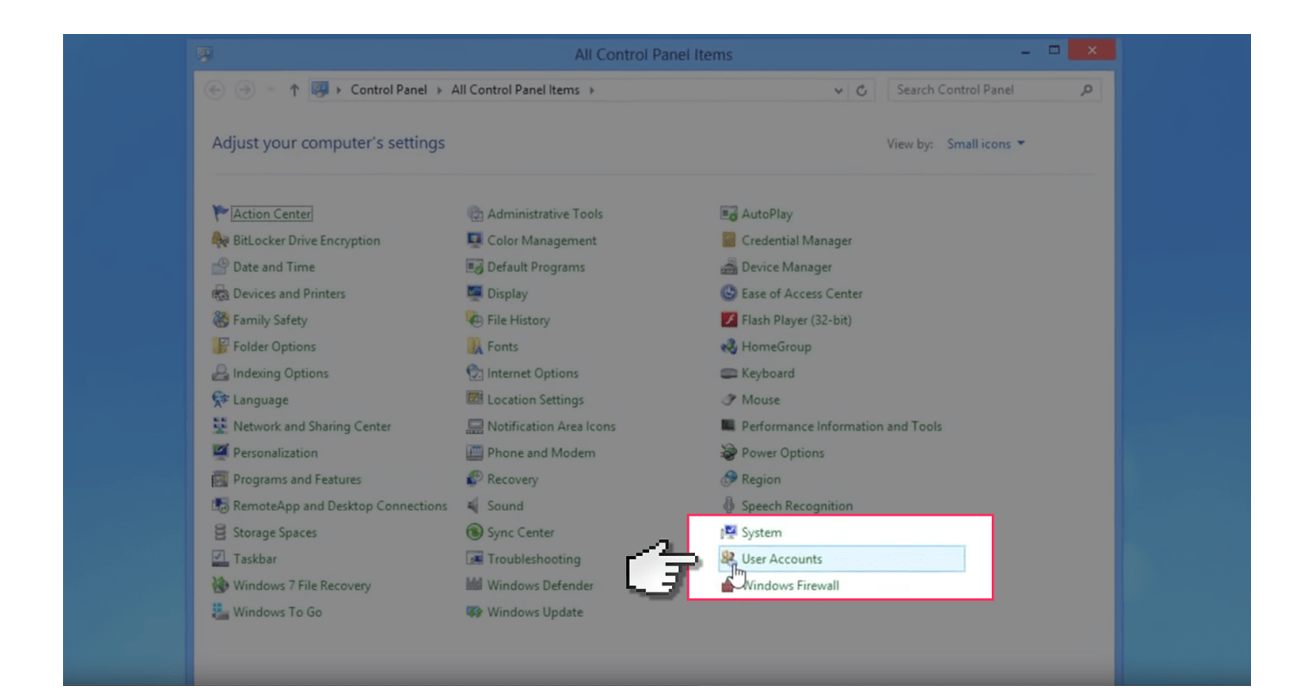

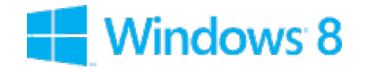

#### Step by step guide

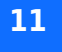

Select the new child's User account.

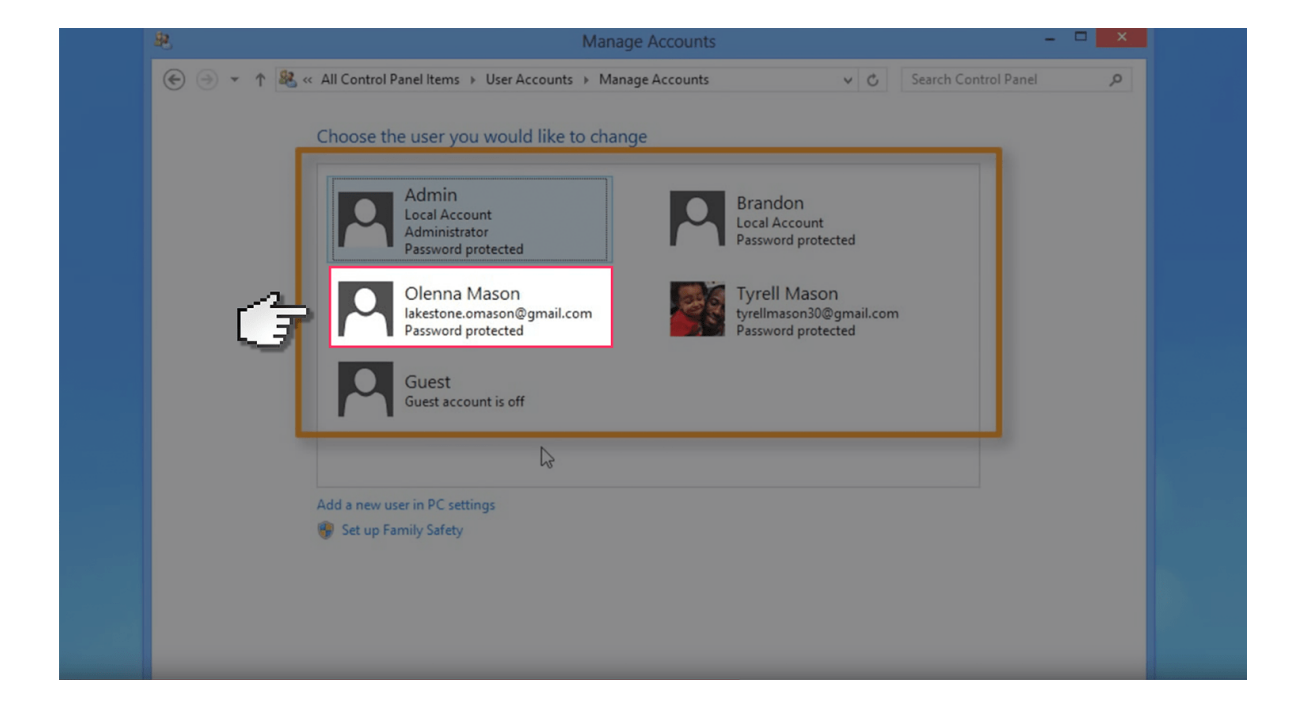

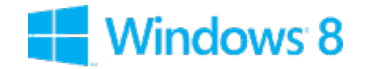

### Step by step guide

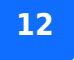

They select 'Set up Family Safety'.

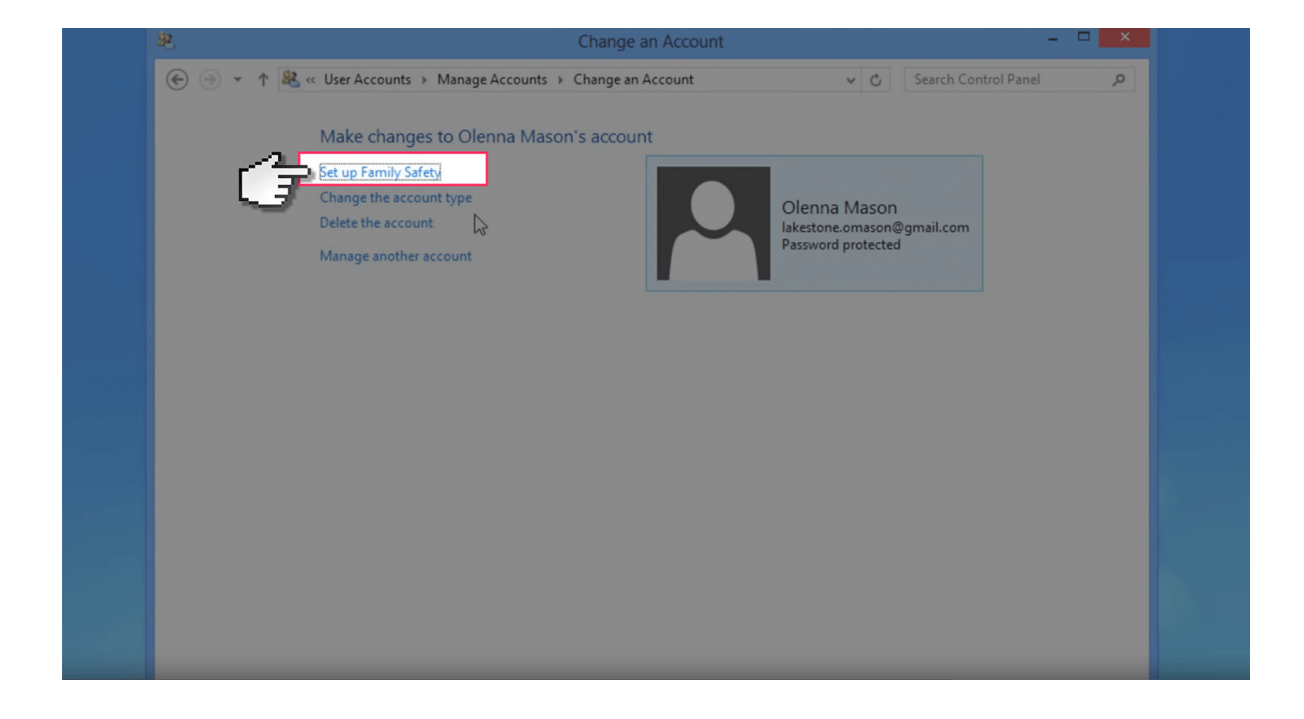

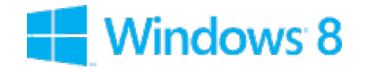

### Step by step guide

13

Change this account to administrator. This will allow you to change settings on the account.

| € | Manage Accounts & Change an Account & Change Account Time and the Second Control Page 0                                                                                                    |  |  |  |
|---|----------------------------------------------------------------------------------------------------|--|--|--|
|   | ⊕ → ↑ 💐 « Manage Account → Change an Account → Change Account Type v ♂ Search Control Panel                                                                                                    |  |  |  |
|   | Choose a new account type for Olenna Mason                                                                                                    |  |  |  |
|   | Olenna Mason<br>Iakestone.omason@gmail.com<br>Password protected                                                                                                    |  |  |  |
| đ | <ul> <li>Standard</li> <li>Standard accounts can use most software and change system settings that don't affect other users or the security of this PC.</li> <li>Administrator</li> <li>Administrators have complete control over the PC. They can change any settings and access all of the files and programs stored on the PC</li> </ul> |  |  |  |
|   | Why is a standard account recommended?                                                                                                    |  |  |  |
|   | Change Account Type Cancel                                                                                                    |  |  |  |
|   |                                                                                                    |  |  |  |
|   |                                                                                                    |  |  |  |
|   |                                                                                                    |  |  |  |
|   |                                                                                                    |  |  |  |

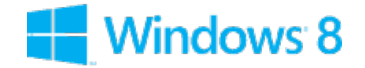

#### Step by step guide

14

Now open up the child's user account.

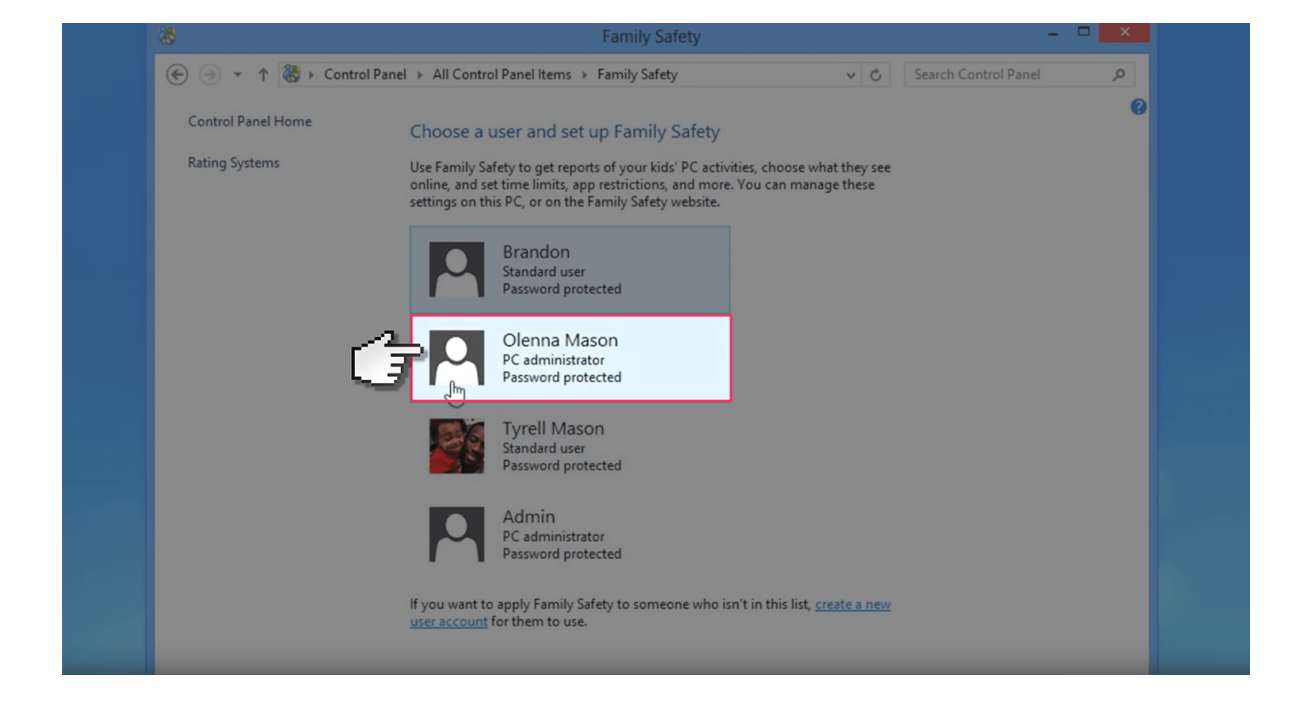

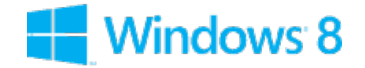

#### Step by step guide

<sup>15</sup> And now you have access to restrict web content including viewing activity reports to see what sites your child has visited. Time limits, Windows Store and game restrictions, plus app restrictions.

| 8                                                                                                    | User Settings – 🗆 🗙                                                                                                    |                                                                                                    |  |
|----------------------------------------------------------------------------------------------------|----------------------------------------------------------------------------------------------------|----------------------------------------------------------------------------------------------------|--|
| 🛞 🏐 👻 🕆 🔯 > Control Panel > All Control Panel Items > Family Safety > User Settings 🛛 🗸 🖒 Search Control Panel 🔎 |                                                                                                    |                                                                                                    |  |
| <ul> <li>Control Panel Home</li> <li>Accounts to Monitor</li> <li>User Settings</li> </ul>                       | anel > All Control Panel Items > Family Safety > User Se<br>Set up how Brandon will use the PC<br>Family Safety:<br>On, enforce current settings<br>Off<br>Activity reporting:<br>On, collect information about PC usage<br>Off<br>Windows settings:<br>Windows settings:<br>Windows settings:<br>Other Safety Safety > User Safety > User S | ettings v C Search Control Panel P<br>Current settings:<br>Brandon<br>Standard user<br>Password protected<br>View activity reports<br>Web filtering: Online communication<br>Time limits: Off |  |
|                                                                                                    | Time limits         Control when Brandon uses the PC         Windows Store and game restrictions         Control by rating or title         App restrictions         Control the apps allowed on your PC                                                                                                    | Game restrictions: On                                                                                                    |  |